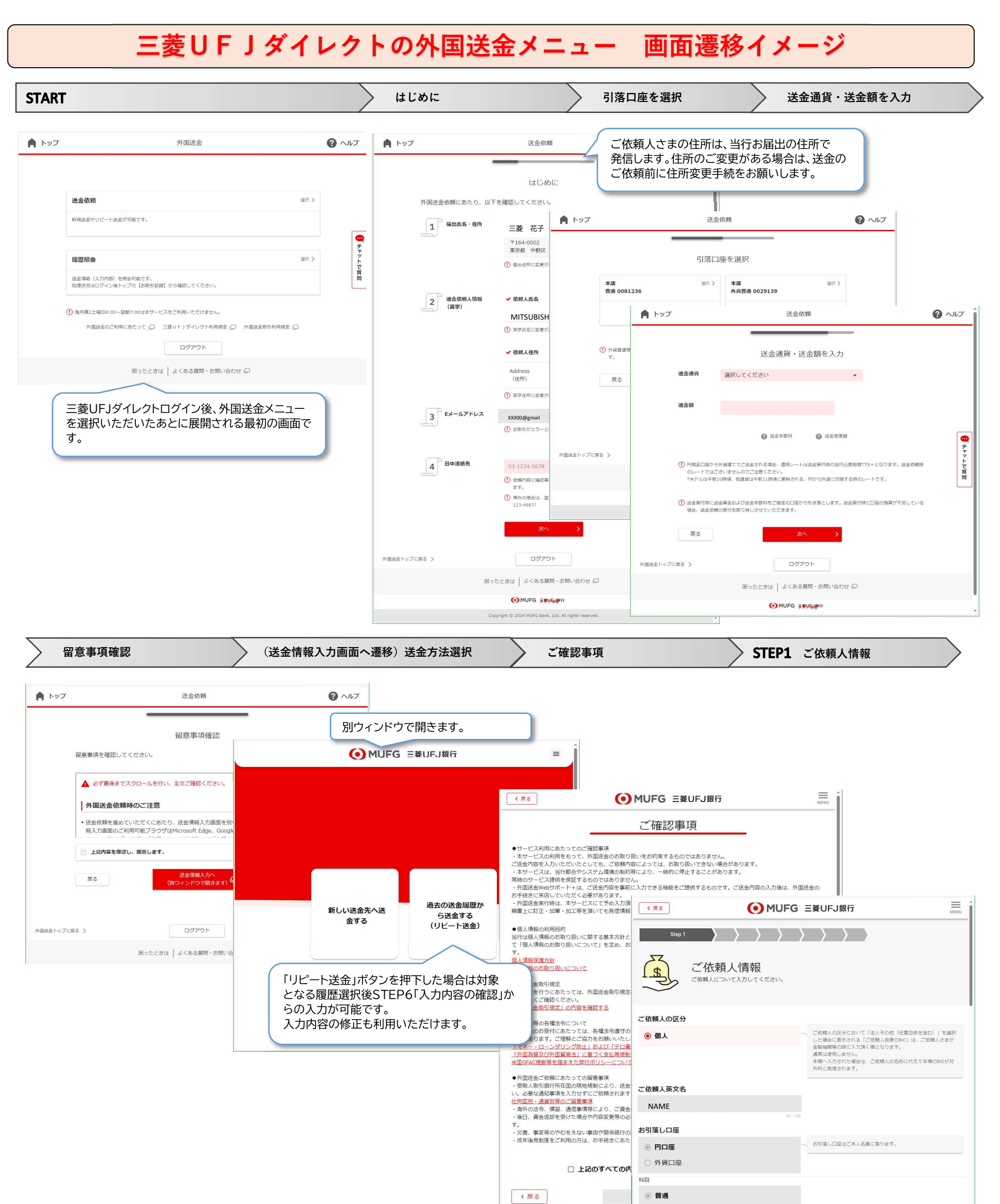

|                   |          | ○ 当座                                 |                                                                                                    |
|-------------------|----------|--------------------------------------|----------------------------------------------------------------------------------------------------|
|                   |          | 店番                                   |                                                                                                    |
|                   |          | 001                                  | 1                                                                                                    |
|                   |          | の座番号                                 |                                                                                                    |
|                   |          | XXXXXXX                              |                                                                                                    |
|                   |          | 手数料お引落し円口庫                           | 7<br>送金代金を均貸口面からお引落しの場合で、本様にご指定がない場<br>会は上記口面から毎季数4を約3度しされます。<br>なお、送金に色を教育口がら知らして着め場合は、本様に円<br>貸口屋の入力が必須となります。 |
|                   |          | 科目                                   |                                                                                                    |
|                   |          | ⑦ 円普通                                |                                                                                                    |
|                   |          | ○ 円当座                                |                                                                                                    |
|                   |          | 店番                                   |                                                                                                    |
|                   |          | 001                                  |                                                                                                    |
| 当行お届け住所と記載されている英  | 文住所に相違が  | 3<br>디座퐒号                            |                                                                                                    |
| ある場合は、こちらで修正ください。 |          | XXXXXXX                              |                                                                                                    |
| 英文住所を届け出未済の場合はブラ  | ンクにて表示して | ご依頼人英文住所                             | 当行にお届出頂いている住所で発信いたします。                                                                                          |
| いますので入力枠にあわせて入力く  | ださい。     | 1-1-1,MARUNOUCHI,CHIYODA,TOKYO,JAPAN |                                                                                                    |
|                   |          |                                      | 22/70                                                                                                    |

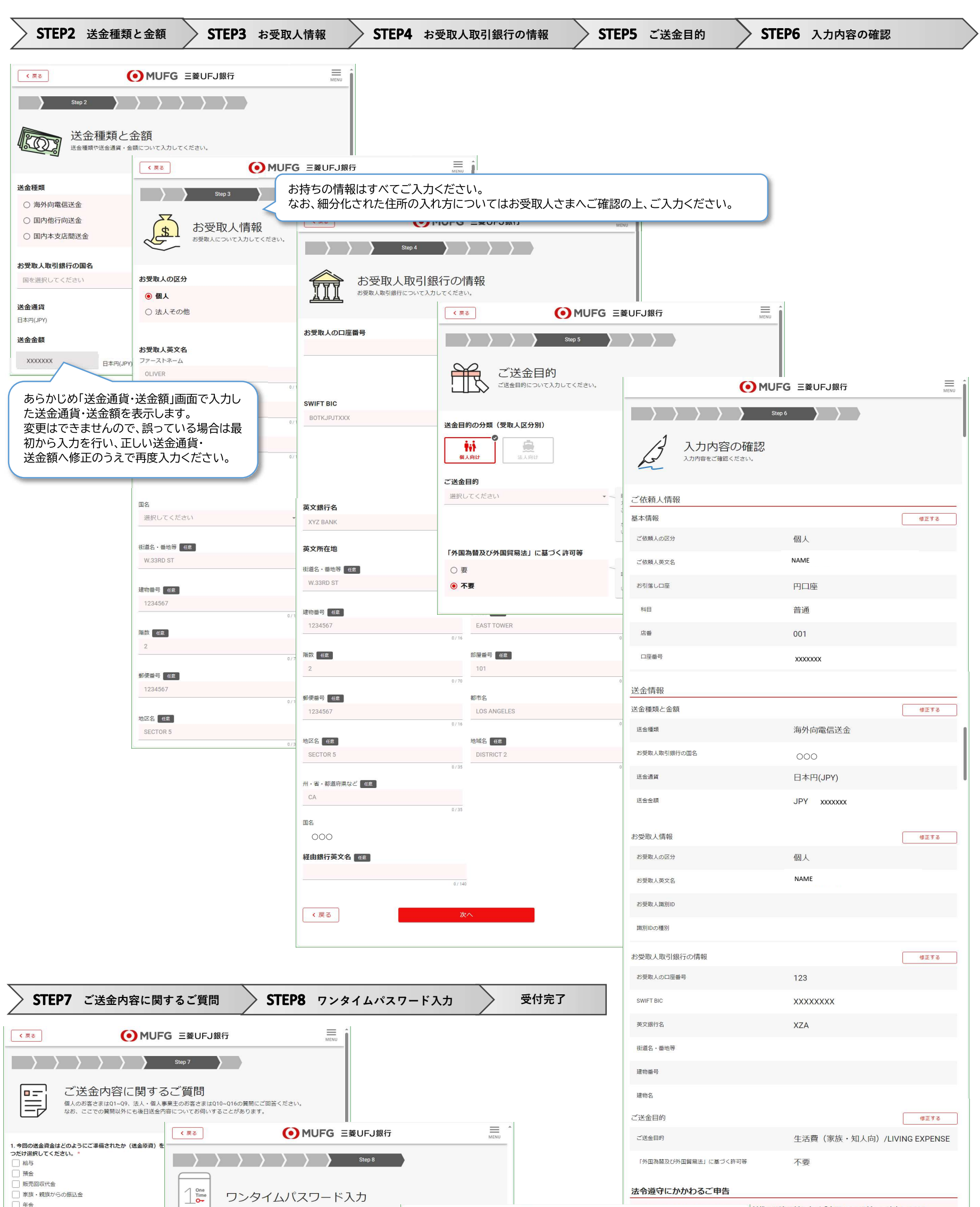

| <ul> <li>□ 運用に関する資金(配当金等)</li> <li>□ 保険会</li> </ul>                     | _                                             | ● MUFG 三菱UFJ銀行 | 制裁の関連規制および「米国OFAC規制」に該当しません。<br>ULATIONS UNDER FEFTA/OFAC REGULATIONS. |
|-------------------------------------------------------------------------|-----------------------------------------------|----------------|------------------------------------------------------------------------|
| <ul> <li>         遭用(「関する資金(配当会等)         <ul> <li></li></ul></li></ul> | フンタイムパスワード アプリまたはカードで表示したフンタイムパスワードを入力してください。 | MUFG 主要UFJ銀行   | 前政政が開始支入び「木画UFAX規制」に該当しません。<br>ULATIONS UNDER FEFTA/OFAC REGULATIONS.  |
|                                                                         | く 戻る 送金依頼を完了する                                |                |                                                                        |